## **Payroll Direct Deposit**

Go to <u>www.cotc.edu</u>, then log-in to my.cotc.edu,

| CENTRAL<br>OHIO<br>TECHNICAL<br>COLLEGE | CALENDAR | REQUEST INFO | <i>ту</i> сотс | GIVE | APPLY | <b>⊕</b> Q |
|-----------------------------------------|----------|--------------|----------------|------|-------|------------|
|                                         |          |              |                |      |       |            |

Find the Employee Self Service card.

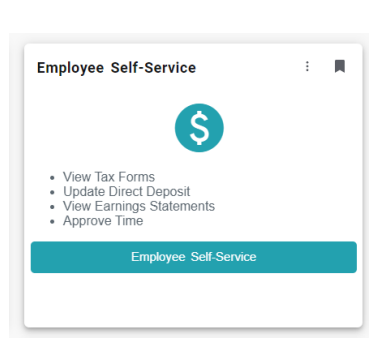

• Once inside Self Service, click on Banking Information:

| ŧ        | Welcome to Colleague Employee Self-Service!                                            |                                                                               |
|----------|----------------------------------------------------------------------------------------|-------------------------------------------------------------------------------|
| DIS      | Tax Information<br>Here you can change your consent for e-delivery of tax information. | Banking Information<br>Here you can view and update your banking information. |
| <b>♦</b> | Time Entry<br>Here you can fill out your timecards.                                    | B Earnings Statements<br>Here you can view your earnings statement history.   |
| 5        | Leave<br>Here you can view your leave balances and leave requests.                     | Time History<br>Here you can view your paid timecards.                        |
| ۲        | Position History<br>Here you can view a list of your positions.                        | Stipend History<br>Here you can view a list of your stipends.                 |

Note there are multiple sections, 1 Payroll and 2 Refunds, Reimbursements & Payments.

| Banking Information                    |              |         |                  |                  |
|----------------------------------------|--------------|---------|------------------|------------------|
| Active Accounts                        |              |         |                  | + Add an Account |
| Payroll Deposits                       | Verification | Amount  | Deposit Priority | View All         |
| True Core Federal CU                   | ✓ Verified   | \$50.00 | 1                | >                |
| True Core Federal CU                   | ✓ Verified   | Balance | Last             | >                |
| Refunds, Reimbursements & Payments (2) | Verification |         |                  | View All         |

Depending on which situation you want, make a selection:

① Select Payroll Deposits for employee Direct Deposit.

IWK\Shared Services\B&F\Payroll\Payroll Procedures\Procedures for COTC Personnel Technician\DataTel procedures (COTC)\MISC\Direct Deposit Self Service instructions.doc

<sup>2</sup> Select Refunds, Reimbursements, & Payments for student refunds or employee reimbursements other than Payroll (i.e. mileage reimbursements).

## **Payroll Direct Deposit**

• For this example, we are making a change to an existing Payroll account. Click +Add an Account.

| 3anking Information                |               |         |                  |                  |
|------------------------------------|---------------|---------|------------------|------------------|
| Active Accounts                    | tive Accounts |         |                  | + Add an Account |
| Payroll Deposits                   | Verification  | Amount  | Deposit Priority | View All         |
| True Core Federal CU               | ✓ Verified    | \$50.00 | 1                | >                |
| Tribah/workederal CU               | ✓ Verified    | Balance | Last             | >                |
| Refunds, Reimbursements & Payments | Verification  |         |                  | View All         |

You will need to confirm the account number of an existing account before proceeding. Input the complete Account Number, then click Confirm.

| True Core Federal CU                          | Account Ending:1747 |
|-----------------------------------------------|---------------------|
|                                               | 0                   |
|                                               |                     |
| rou must commin a pre-existing account number | r to continue.      |
|                                               |                     |

Select which option you wish to add an account to, Payroll or Refund/Reimbursement by swiping the radio button. Since we are adding an account to Payroll, swipe Activate on the Payroll side.

| Banking Information<br>< Back     |          |                                         |              |
|-----------------------------------|----------|-----------------------------------------|--------------|
| New Deposit<br>Bank Account Usage |          | Add a Bank Account                      |              |
| Payroll Deposit                   | Activate | Refund, Reimbursement & Payment Deposit | 2 C Activate |

Select an Effective Date. If no foreseeable change, select No end date. Also, select if you want this change to affect the Entire Balance, or a Specific Amount. For this example, we are choosing to add an account with \$1 being deposited per pay.

| vew Deposit                  |                          |          | Add a Dank Account                   |     |          |
|------------------------------|--------------------------|----------|--------------------------------------|-----|----------|
| ank Account Usage            |                          |          |                                      |     |          |
| Payroll Deposit              |                          | Activate | Refund, Reimbursement & Payment Depo | sit | Activate |
| ffective Date                | 4/21/2022                |          |                                      |     |          |
| nd Date                      | No end date End on: M/d/ | )))))    |                                      |     |          |
| Deposit Details              |                          |          |                                      |     |          |
| elect the amount of your pay | check to be deposited    |          |                                      |     |          |
| O Entire Balance             |                          |          |                                      |     |          |
| Specific Amount              |                          | \$1.00   |                                      |     |          |
| Remaining Balance            |                          |          |                                      |     |          |
| Deposit Priority             |                          |          |                                      |     |          |
| True Core Federal CU         |                          |          |                                      | 1   | ~        |
| New Account                  |                          |          |                                      | 2   | ^        |
|                              |                          |          |                                      |     |          |

Click Next to set-up the new account details.

NWK\Shared Services\&&F\Payroll\Payroll Procedures\Procedures for COTC Personnel Technician\DataTel procedures (COTC)\MISC\Direct Deposit Self Service instructions.doc

## **Payroll Direct Deposit**

• After the pop-up appears, complete the requested fields, click on the agreement, and Submit.

| Edit Bank Account Details      |            |
|--------------------------------|------------|
| New Account                    |            |
| Account Nickname               |            |
| New Account                    |            |
| Country of Bank                |            |
| United States                  |            |
| Routing Number *               |            |
|                                | i          |
| View sample check image 🔕      |            |
| Bank Account Number *          |            |
|                                | <b>(i)</b> |
| View sample check image 👩      |            |
| Re-enter Bank Account Number * |            |
|                                | (          |
|                                |            |
| Account Type                   |            |
| Checking                       | ~          |
| Terms and Conditions           | ^          |

Please select Account Type and Payment Advice from the drop down menu before submitting this request. Also, please verify all entries are correct (i.e. account, routing, etc.) before submitting this request. COTC is not responsible or liable for loss of funds due to incorrect information submitted with this request. I hereby authorize Central Ohio Technical College to initiate credit entries to my bank account as per the submitted bank account information. This authorization will remain in effect until COTC has received written notification from me in such time and manner as to afford COTC and the financial institution a reasonable opportunity to act on it. COTC retains the right to revoke this authorization at any time. Please allow up to two weeks for any new authorizations to take effect. By clicking the Submit button 1 hereby agree to the above terms and conditions.

After submitting, you will return to the main menu for Banking Information. Notice the new account says Not Verified. That will be processed with the next payroll run. If the test information is confirmed, then the Verification status will automatically change to Verified without any further action from you.

I agree to the terms and conditions

Back

| Sanking Information                |                |         |                  |                  |
|------------------------------------|----------------|---------|------------------|------------------|
| Active Accounts                    |                |         |                  | + Add an Account |
| Payroll Deposits                   | Verification   | Amount  | Deposit Priority | View All         |
| True Core Federal CU               | ✓ Verified     | \$50.00 | 1                | >                |
| test                               | ▲ Not Verified | \$1.00  | 2                | >                |
| True Core Federal CU               | ✓ Verified     | Balance | Last             | >                |
| Refunds, Reimbursements & Payments | Verification   |         |                  | View All         |

If you have any questions, please email <u>roberts.894@mail.cotc.edu</u> or call 740-366-9140.